## TiVo Hydra

## **Recording Activity**

- 1. With the TV on and the TiVo on screen.
- 2. Press the 'TiVo Central' home button.
- 3. Using the 'Left' navigation arrow, highlight "Menu"
- 4. Press 'Select' to choose "Menu"
- 5. If necessary use 'Left' or 'Right' arrows to highlight "Manage".
- 6. Using the 'Down' navigation arrow, highlight "Recording Activity".
- 7. Press 'Select' to choose setting.
- 8. Using the 'Up' and 'Down' navigation arrows, highlight show.

Exit

- 9. Details of highlighted show will appear on the right.
- 10. Press 'Exit' to escape settings menu.

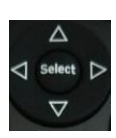

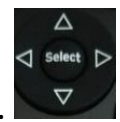

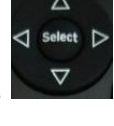

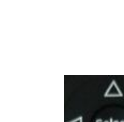